## 2. Solicitare modificare anexe cu formule PRE in portalul https://portal.omepa.ro

Dupa activare user (mfa.test), utilizatorul intra in aplicatie si se logheaza cu credentialele sale aferente sau cele primite de la DM OMEPA (e-mail si parola).

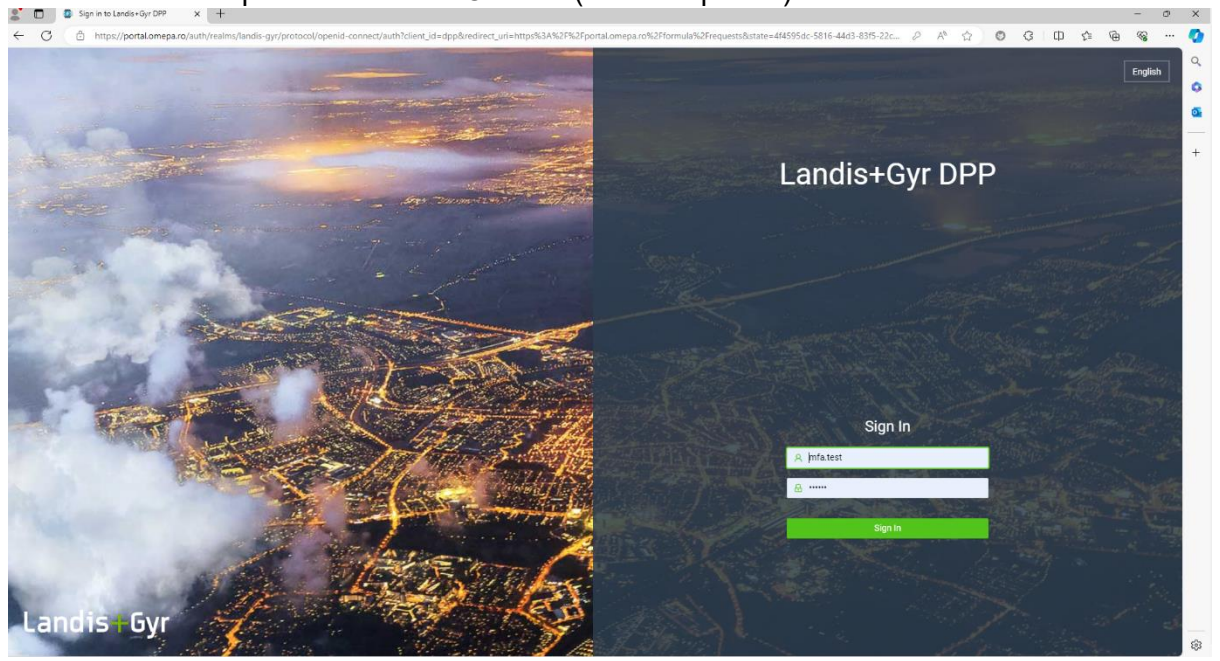

Fig. 1

Dupa logare se va afisa fereastra de mai jos (Home Page)

| < C @ https://ports                                                                                                    | al.omepa.ro/home-page |                                                                                                    | B A A D O O D A B 98                     |
|----------------------------------------------------------------------------------------------------|-----------------------|----------------------------------------------------------------------------------------------------|------------------------------------------|
| Landis+Gyr                                                                                                    | 325                   |                                                                                                    | 🔘 🐨 💷 🥘 mfa test                         |
| Home page     Home page     Loss     Loss | Report was not found  | There is no report selected to show to You<br>To show a graph of a selected report on the home page, click on a button and<br>set it up<br>afree report | Help line About application              |
|                                                                                                    | Company detail        | Technical parameters of company                                                                                                    | Home / Has found<br>403 - Not authorized |

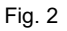

## 2.1 Cazul in care se solicita incarcarea unor anexe noi

- Se alege din meniul Managementul formulei submeniul Sabloane, de unde se pot descarca anexele necesare in format editabil (apasand iconita din coloana "Actiuni").
- Dupa completarea si semnarea acestor anexe, acestea se vor incarca accesand meniul Managementul formulei pe Cereri urmand aceeasi pasi ca in cazul 2.2.

| ← C ① https://p                                                 | portaLomepa.ro/formula/templates                             |             |                     | BB A* 12 @ G G   | 1 to @ @          |
|-----------------------------------------------------------------|--------------------------------------------------------------|-------------|---------------------|------------------|-------------------|
| Landis+Gyr                                                      | 25                                                           |             |                     | © 6              | ) 🔝 🛞 mfa test    |
| <ul> <li>Pagina de start</li> <li>E Seturi de date ~</li> </ul> | Acasă / Managementul formulei / Sabtoane<br>Model de formulă |             |                     |                  |                   |
| Tarife ~                                                        | introducep textul de câutare                                 |             |                     |                  | o                 |
|                                                                 | Nume                                                         | Versionea 0 | Actualizat 0        | Actualizat de 0  | Acțiuni           |
| E Sabioane                                                      | Test template55                                              | 1           | 22.05.2024 13:58:34 | Branislav Nemčík |                   |
| 🗉 Importun 👻                                                    | Arrest S                                                     | 0           | 26.03.2024 07:45:59 | Branislav Nemčík | 60                |
| 🖽 Configurație 🛛 🛩                                              | Anexa 2                                                      | 4           | 12.04.2024 15:06:48 | Branislav Nemčík |                   |
| 🗄 Administrație 🛛 🛩                                             | Arises 3.1                                                   | 2           | 16.05.2024 10:04:56 | Branislav Nemčík |                   |
|                                                                 | Алихи 3.3                                                    | 3           | 22.05.2024 13:54:46 | Branislav Nemčík |                   |
|                                                                 | Anexa 1                                                      | 3           | 22.05.2024 13:58:57 | OMEPA Danut      |                   |
|                                                                 | Anexa 3.2                                                    | 1           | 22.05.2024 13:59:41 | OMEPA Danut      | 6                 |
|                                                                 |                                                              |             |                     | < C              | [] > [10/page ∨ ] |

## 2.2 Cazul in care se solicita modificarea si/sau unor anexe existente/noi

Se intra in meniul **"Managementul formulei**" pe **"Cereri**", de unde se deschide o cerere noua apasand butonul corespunzator din dreapta **"Cerere noua**" conf. Fig 4.

| 🐮 🔲 🕂 Landis+Gyr     |           | × +                       |                   |                                                   |                              |                              |    |            |          |            | -       | o ×      |
|----------------------|-----------|---------------------------|-------------------|---------------------------------------------------|------------------------------|------------------------------|----|------------|----------|------------|---------|----------|
|                      | ttps://pc | ortal.omepa.ro/formula/re | quests            |                                                   |                              | EL A" (                      | 20 | G          | (D 1     | ≏ ⊕        | ~~      | 🤣        |
| Landis+Gyr           |           | 12                        |                   |                                                   |                              |                              |    | 0          | •        | <b>0</b> m | fa test | Q. 0     |
| Pagina de start      | Aca       | så / Managementul form    | nulei / Cereri    |                                                   |                              |                              |    |            |          |            |         | <b>G</b> |
| 🗐 Seturi de date 🛛 👻 | Ce        | ereri de formule          |                   |                                                   |                              |                              |    |            |          |            |         | -        |
| i≣ Tarife ~          |           |                           |                   |                                                   |                              |                              |    |            |          |            |         |          |
| Managementul for     |           | introduceți textul de cău | utare C           |                                                   | Valabil de la 🗎 Valabil pâ 🛱 |                              |    |            | Cer      | ere nouă   | С       |          |
| III Cereri           |           | Solicitati ID 🗘           | Utilizator 0      | PRE ¢                                             | Stare 0                      | Notă                         | 0  | Actualizat |          |            | 0       |          |
| 🖻 Şabloane           |           | 1230                      | mfa test          | Axpo Energy Romania S.A.                          | Procesat                     |                              |    | 22.05.2024 | 10:21:01 |            |         |          |
| 🗉 Importuri 🗸 👻      |           | 1229                      | mfa test          | Axpo Energy Romania S.A.                          | Cerere după termenul limită  |                              |    | 22.05.2024 | 09:57:11 |            |         |          |
| 🖅 Configurație 🗸 🗸   |           | 1144                      | Daniel Stefanescu | CNTEE Transelectrica S.A. (PRE ID<br>TEL SHIPPER) | Creat                        | Pre partener a fost informat |    | 25.04.2024 | 15:00:42 |            |         |          |
| 関 Administrație 🗸 🗸  |           |                           |                   |                                                   |                              |                              |    |            | 1 >      | 10 / pag   | e 🗸     |          |
|                      |           |                           |                   |                                                   |                              |                              |    |            |          |            |         |          |
|                      |           |                           |                   |                                                   |                              |                              |    |            |          |            |         |          |
|                      |           |                           |                   |                                                   |                              |                              |    |            |          |            |         |          |
|                      |           |                           |                   |                                                   |                              |                              |    |            |          |            |         |          |
|                      |           |                           |                   |                                                   |                              |                              |    |            |          |            |         |          |
|                      |           |                           |                   |                                                   |                              |                              |    |            |          |            |         |          |

Fig. 4

Se alege data de la care vor fi valabile toate anexele de la fereastra "**Valabil de la**". Fereastra "**Valabil pana la**" nu este obligatorie si recomandam sa nu fie completata, conf. Fig 5.

| 🗶 🗖 🕂 Landis+Gyr     | × +                                                                                                    | - 0 ×                                                                                                    |
|----------------------|----------------------------------------------------------------------------------------------------|----------------------------------------------------------------------------------------------------|
| ← C @ https://pc     | ortal.omepa.ro/formula/requests/create                                                                                                    | ። 🗠 🚖 💿 🕼 🗇 🖓 … 🧑                                                                                                    |
| Landis+Gyr           | 2                                                                                                    | 0 0 🖬 💿 mfa test 🔒 0                                                                                                    |
| 습 Pagina de start    | Creați o nouă cerere de formulă                                                                                                    | a.                                                                                                    |
| 📙 Seturi de date 🛛 👻 |                                                                                                    | +                                                                                                    |
| i⊟ Tarife ~          | ✓ Parametrii generali                                                                                                    |                                                                                                    |
| 🖾 Managementul for 🔺 | Dilizator                                                                                                    | Anna Fascar Damania 6.4                                                                                                    |
| III Cereri           | mfaitest                                                                                                    | Apple bieligy nomenia station and a station of the state of the state |
| 🖻 Şabloane           | Valabil de la                                                                                                    | Valabil pānā la                                                                                                    |
| 🖻 Importuri 🗸 👻      |                                                                                                    | Select date                                                                                                    |
| l Configurație ~     | «< May 2024 > >>                                                                                                    |                                                                                                    |
| R Administraţie ~    | Sur         Mo         Tu         Wo         Tu         Fr         Sur         Creating           20         20         10         1         3         4         Image: Surface of Surface of Surface | Actualizat de Selen claire Stee Nou Noc                                                                                                    |
|                      | v. Erian de centre                                                                                                    |                                                                                                    |

Fig. 5

In situatia cand prin modificarea de formule solicitata este necesara si modificarea unor formule aferente altei PRE se va bifa checkbox-ul "**PRE a fost informat**" si se va completa deasemenea in fereastra "**Nota**" date/observatii despre modificarea formulei, numele PRE, samd.", conform Fig. 6.

|                      | A 1                                  |                                                               |
|----------------------|--------------------------------------|---------------------------------------------------------------|
| ← C @ https://pe     | rtaLomepa.ro/formula/requests/create | 86 A A) © 4 10 A A A A A A A A A A A A A A A A A A            |
| Landis+Gyr           | 3                                    | 🛈 🕲 🔟 mfa test                                                |
|                      | Creați o nouă cerere de formulă      |                                                               |
| 🗄 Seturi de date 🛛 👻 |                                      |                                                               |
| i≡ Tarife ~          |                                      |                                                               |
| Managementul for A   | Valabil de la                        | Valabil pánă la                                               |
| 🖂 Cereri             | 23.05.2024                           | Select date                                                   |
| P Şabloane           | Creat Creat de                       | Actualizat de                                                 |
| E Importuri 🗸        |                                      | Select date                                                   |
|                      | ID Cerere                            | Stare                                                         |
| 🕑 Configurație 🗸 🗸   |                                      | Nou v                                                         |
| 🗄 Administrație 🗸 🗸  |                                      |                                                               |
|                      | ✓ Parametrii PRE                     |                                                               |
|                      | PRE Informat                         | Notā                                                          |
|                      |                                      | Producatorul NNNN jese din PRE ul nostru și intra in PRE MMMM |
|                      |                                      |                                                               |
|                      |                                      |                                                               |
|                      |                                      |                                                               |
|                      | > Fișiere de cerere                  |                                                               |
|                      | Salazo Inapol                        |                                                               |
|                      | ©2022 Landis + Gyr                   |                                                               |

Fig. 6

Se face click pe fereastra "Fisiere de cerere", pentru a atasa fisierul la cererea noua. Astfel se va deschide fereastra **Open** iar dupa ce se face click in zona indicata si se va alege fisierul dorit, acesta se va incarca in portal. In cazul in care sunt mai multe fisiere (anexe) cu modificari se pot incarca toate odata, sau unul cate unul, conf. Fig 7.

| C Anttps://port                               | alomeparo/formula/requests/create | C Open (- → - ↑ → KINGSTON (6)                                                                |                    | B A 쇼                           | 9 9 4 0 5 0     |
|-----------------------------------------------|-----------------------------------|-----------------------------------------------------------------------------------------------|--------------------|---------------------------------|-----------------|
| ndis+Gyr<br>Igina de start<br>Ituri de date ~ |                                   | $\bigcirc$ Open<br>$\leftarrow \rightarrow \neg \uparrow \frown \longrightarrow KINGSTON (E)$ |                    |                                 |                 |
| ngina de start<br>turi de date 🛛 🗸            |                                   | ← → · · ↑ 🖬 → KINGSTON (E)                                                                    |                    |                                 | × 📔 🛞 mfa test  |
| igina de start<br>turi de date 🛛 👻            |                                   |                                                                                               |                    | ✓ Č Search KING                 | STON (E:) ,P    |
| turi de date 🛛 👻                              |                                   | Organise - New folder                                                                         |                    |                                 | l≡ - □ <b>(</b> |
| ituri de date 🛛 👻                             | Creați o nouă cerere de formulă   | Pictures ^ Name                                                                               | Date modified      | Type Size                       | ^               |
|                                               |                                   | Videos 00. SCMPA                                                                              | 11/04/2024 12:46   | File folder                     |                 |
|                                               |                                   | Line Windows (C:) 01.09.2022                                                                  | 13/10/2022 11:46   | File folder                     |                 |
| rife 🗸 🗸                                      | ID Cerere                         | KINGSTON (E)                                                                                  | 24/03/2023 11:20   | File folder                     |                 |
|                                               |                                   | Danut DUMITRA Acte Nina                                                                       | 04/05/2023 09:35   | File folder                     | ×               |
| anagementul for 🔺                             |                                   | EDP_Exports (\\1 Acte parcare                                                                 | 18/09/2023 11:46   | File folder                     |                 |
|                                               |                                   | EDP_Export_Erro                                                                               | 14/09/2020 12:11   | File folder                     |                 |
| Cereri                                        |                                   | T DataCard_Impor                                                                              | 29/06/2020 12:30   | File folder                     |                 |
|                                               | ✓ Parametrii PRE                  | EDP_Exports (\\1                                                                              | 29/09/2025 10:22   | File folder                     |                 |
| Sabloane                                      |                                   | EDP_Export_Erro                                                                               | 21/10/2020 11:50   | File folder                     |                 |
| gabieane.                                     |                                   | DataCard Impor     ATR                                                                        | 07/01/2022 11:33   | File folder                     |                 |
| manturi v                                     | PRE Informat                      | August                                                                                        | 07/08/2020 12:11   | File folder                     |                 |
| portun                                        | -                                 | Bloc F2                                                                                       | 29/08/2023 12:47   | File folder                     |                 |
| - formation and                               |                                   | KINGSTON (E:) CD Catalina                                                                     | 29/06/2020 13:15   | File folder                     |                 |
| infigurație 🔍                                 |                                   | Concurs Paula                                                                                 | 20/08/2021 11:56   | File folder                     |                 |
|                                               |                                   | Contract current                                                                              | 21/09/2023 15-16   | File folder                     | ×               |
| iministrație 🔍                                |                                   | File name:                                                                                    |                    | <ul> <li>Custom file</li> </ul> | : × h           |
|                                               |                                   |                                                                                               |                    | Upload from mobile Open         | Cancel          |
|                                               |                                   |                                                                                               |                    |                                 | 4               |
|                                               | ✓ Fişiere de cerere               |                                                                                               |                    |                                 |                 |
|                                               |                                   |                                                                                               |                    |                                 |                 |
|                                               |                                   |                                                                                               |                    |                                 |                 |
|                                               |                                   |                                                                                               |                    |                                 |                 |
|                                               |                                   |                                                                                               |                    |                                 |                 |
|                                               |                                   |                                                                                               |                    |                                 |                 |
|                                               |                                   | Faceți clic sau trageți fișierul în această zonă                                              | pentru a-l încărca |                                 |                 |
|                                               |                                   | (.pdf, .txt, .xls, .xlsx, .doc, .doc)                                                         |                    |                                 |                 |
|                                               |                                   |                                                                                               |                    |                                 |                 |
|                                               | Necesar                           |                                                                                               |                    |                                 |                 |
|                                               |                                   |                                                                                               |                    |                                 |                 |
|                                               |                                   |                                                                                               |                    |                                 |                 |
|                                               | Salvați Înapoi                    |                                                                                               |                    |                                 |                 |
|                                               |                                   |                                                                                               |                    |                                 |                 |
|                                               |                                   |                                                                                               |                    |                                 |                 |
|                                               | ©2022 Landis+Gyr                  |                                                                                               |                    |                                 |                 |

Fig. 7

Dupa ce se aleg fisierele care fac obiectul cererii trebuie apasat butonul "Salvati", conform Fig. 8.

In cazul cand anexele (fisierele) nu sunt noi si sunt anexe existente dar care sufera modificari, acestea vor fi marcate distinct cu alta culoare (De ex. Termenii noi trebuie marcati distinct cu alta culoare, iar termenii anulati cu alta culoare si formatul strikethrough). Deasemenea, toate codurile ENTSO-E existente trebuie completate in anexe (atat codurile valabile cat si cele care se anuleaza in formatul strikethrough).

| ✓ + Landis+Gyr           | +                                                                 |                                                             | - 0 ×                               |
|--------------------------|-------------------------------------------------------------------|-------------------------------------------------------------|-------------------------------------|
| ← → ♂ ⋒ ≒ portal.omepa.r | p/formula/requests/create                                         |                                                             | 다 호 분 🔮 :                           |
| Landis+Gyr               | я                                                                 |                                                             | 0 💿 🔯 🛞 vasile ionescu              |
| 🙆 Pagina de start        | Acasă / Managementul formulei / Cereri / Cerere nouă              |                                                             |                                     |
| Managementul formulei    | Creați o nouă cerere de formulă                                   |                                                             |                                     |
| 🗉 Cereri                 | V. Este necesara schimbarea formulei altui PRE                    |                                                             |                                     |
| 🖹 Şabloane               | DDS a fast informat                                               | (Mark                                                       |                                     |
| j≣ Formule               |                                                                   | Producatorul NNNN iese din PRE nostru si intra in PRE MMMML |                                     |
| 🗄 Entso                  |                                                                   |                                                             |                                     |
| 🗷 Configurație 🗸 🗸       |                                                                   |                                                             |                                     |
|                          | Fijere de ceree           Faceji clic sau trageți fil             | erul în această zonă pentru a-l încărca                     |                                     |
|                          | Epdit. 1                                                          | ot, sés, sész, doc, docs)                                   |                                     |
|                          |                                                                   |                                                             |                                     |
|                          |                                                                   |                                                             |                                     |
|                          | Anera 2.10.2 - DEER.pdf     Adresa insotire OMEPA -01.09.2024.pdf |                                                             |                                     |
|                          | Salvayi Inapoi                                                    |                                                             |                                     |
| P Type here to search    | H 💽 🛱 🖻 関 🖩 🧠 🤒 📕                                                 | a a sa ha an an an an an an an an an an an an an            | News for you ^ 😰 di) ENG 28.08.2024 |

Fig. 8

Dupa alegerea fisierelor se apasa butonul "Salvati".

**ATENTIE:** In cazul in care Anexele sunt semnate doar de PRE (Ex: Adresa insotire, Anexa 1, Anexa 2, Anexa 2.14) sau sunt semnate cu OR, **Nu mai trebuie completat** campul aferent "Operator de Retea".

La deschiderea cererii (ID 1545), in fereastra nou deschisa, optional se poate alege si operatorul de retea (OR) partener de schimb (Ex. DEER, Nova Power&Gas, Transelectrica, etc...) din fereastra "**Operator de Retea**" in functie de anexa in cauza, dupa care se apasa butonul "**Salvati**"- conf. Fig 9.

| -> C 🕅 😫 porta                           | l.omepa.ro/for | mula/requests/update/1545                                               |             |                                                                                                    |   | G                                                                                                    | ☆ ± (          |
|------------------------------------------|----------------|-------------------------------------------------------------------------|-------------|----------------------------------------------------------------------------------------------------|---|----------------------------------------------------------------------------------------------------|----------------|
| andis+Gyr                                |                | а                                                                       |             |                                                                                                    |   | 00 🖬 🛞                                                                                                    | vasile ionescu |
| Pagina de start<br>Managementul formulei |                | kasă / Managementul formulei / Cereri / 1545 /<br>Cerere de actualizare | Actualizare |                                                                                                    |   |                                                                                                    |                |
| 🗏 Cereri                                 |                | Adresa insotire OMEPA -01.09.2024.pdf                                   | Neaprobat   | 01.09.2024                                                                                              |   |                                                                                                    | V I            |
|                                          |                | Anexa 1 - 01.09.2024.pdf                                                | Neaprobat   |                                                                                                    |   |                                                                                                    | v =            |
|                                          |                | Anexa 2.10.2 -DEER.pdf                                                  | Neaprobat   |                                                                                                    |   | Distributie Energie Electrica Romania SA (DEER)                                                                                                    | v 1            |
|                                          |                | Anexa 2.11.22 prosum NOVA.pdf                                           | Neaprobat   |                                                                                                    | 8 | Nova Power&Gas                                                                                                    | ~ I            |
|                                          | ř              | Anexa 2.12.5 (RET).pdf                                                  | Neaprobat   |                                                                                                    |   |                                                                                                    | Q. 1           |
|                                          |                | Anexa 2.14 - 01.09.2024.pdf                                             | Neaprobat   |                                                                                                    |   | Transelectrica<br>CET Govora                                                                                                    |                |
|                                          |                | Anexa 2.doc                                                             | Neaprobat   |                                                                                                    | 0 | TETAROM                                                                                                    |                |
|                                          |                |                                                                         |             | Faceti clic sau trageti fisierul în această zonă pentru a-l încărca<br>(pdf. str. shr. shr., doc. doc.) |   | Forma Investigation Conception<br>Flowa Investment<br>Nova Power&Gas<br>ELICTROCENTRALE BORZESTI SA<br>Distributie Energie Electrica Romania SA (DEER) | 'page ∨        |
|                                          |                | Încărcați                                                               |             |                                                                                                    |   |                                                                                                    |                |
|                                          |                | Pentru OR aprobarea Salvați Înapoi                                      |             |                                                                                                    |   |                                                                                                    |                |

Fig. 9

Dupa apasarea butonului "Pentru aprobarea OR", cererea este transmisa pentru aprobare la cei 3 OR si respectiv OMEPA. Toti operatorii de retea cat si OMEPA primesc pe e-mail notificari transmise in mod automat din program, iar cererea este inchisa, acesta nemaiputand fi modificata, conf. Fig. 10.

| + Landis+Oyr          | × +        |                                                   |                     |               |        |                                         | - a            |
|-----------------------|------------|---------------------------------------------------|---------------------|---------------|--------|-----------------------------------------|----------------|
| ← → ♂ ⋒ S portal.c    | mepa.ro/fo | rmula/requests/update/1545                        |                     |               |        |                                         | C3 🖈 争         |
| Landis+Gyr            |            | 28                                                |                     |               |        | Cerere de aprobare a form               | lei ×          |
|                       |            | Acasă / Managementul formulei / Cereri / 1545 / A | ctualizare          |               |        | Cerere de formulare supusă sp<br>succes | re aprobare cu |
| Managementul formulei | ^          | Cerere de actualizare                             |                     |               |        |                                         |                |
| 💷 Cereri              |            |                                                   |                     |               |        |                                         |                |
|                       |            | ✓ Fisiere de cerere                               |                     |               |        |                                         |                |
| i≣ Formule            |            | Fisier                                            | Stare               | Valabil de la | Oper   | ator de retea                           | Acțiuni        |
| ≔ Entso               |            | Adresa insotire OMEPA -01.09.2024.pdf             | Pentru aprobare     |               |        |                                         | ~ =            |
| E Configurație        | Ŭ          | Anexa 1 - 01.09.2024.pdf                          | Pentru aprobare     |               | -      |                                         | ~ =            |
|                       |            | Anexa 2.14 - 01.09.2024.pdf                       | Pentru aprobare     |               |        |                                         | ~ =            |
|                       |            | Anexa 2.doc                                       | Pentru aprobare     |               |        |                                         | × 1            |
|                       |            | Anexa 2.10.2 -DEER.pdf                            | Pentru aprobarea OR |               | Dis    |                                         | ~ +            |
|                       |            | Anexa 2.11.22 prosum NOVA.pdf                     | Pentru aprobarea OR |               | E No   |                                         | × 1            |
|                       |            | Anexa 2.12.5 (RET).pdf                            | Pentru aprobarea OR |               | C0 Tra |                                         | × +            |
|                       |            |                                                   |                     |               |        | < 1 >                                   | 107 page \vee  |
|                       |            |                                                   |                     |               |        |                                         |                |
|                       |            | Inapoi                                            |                     |               |        |                                         |                |
|                       |            | ©2022 Landis+Gyr                                  |                     |               |        |                                         |                |
|                       |            |                                                   |                     |               |        |                                         | 11:49          |

Fig. 25

Daca se apasa pe butonul Inapoi la rubrica Cereri vom gasi cererea conform Fig. 26.

| 👻 🕂 Landis+Oyr 🛛 🛪          | +                  |                         |                           |                 |                      |                                                             | - a ×                 |
|-----------------------------|--------------------|-------------------------|---------------------------|-----------------|----------------------|-------------------------------------------------------------|-----------------------|
| ← → O @ 15 portaLomepa.re   | o/formula/requests |                         |                           |                 |                      |                                                             | C3 🖈 🐵 :              |
| Landis+Gyr                  | 200                |                         |                           |                 |                      | 0                                                           | 🗘 🚥 💿 vasile ionescu  |
| 🗇 Pagina de start           | Acasă / Manageme   | intul formulei / Cereri |                           |                 |                      |                                                             |                       |
| 🖾 Managementul formulei 🛛 🗠 | Cereri de for      | mule                    |                           |                 |                      |                                                             |                       |
| im Corori                   |                    |                         |                           |                 |                      |                                                             |                       |
| 🖻 Şabicane                  | introduceți tex    |                         | Q, PRE                    |                 |                      |                                                             | Cerere nouă           |
| 1 Formute                   | Solicitati ID +    | Utilizator 0            | PRE 0                     | Valabil de la 0 | Stare                | 0 Nota                                                      | Actualizat            |
|                             | 1545               | vasile ionescu          | DEG ACTIVE IMOBILIARE SRL | 01.09.2024      | Perstru aprobarea OR | Producatorul NNNN iese din PRE nostru si intra in PRE MMMM. | 20.00.2024 11:49:37   |
| an constraine               | 1470               | vasile ionescu          |                           | 18.07.2024      | Creat                | dfadfdafda                                                  | 18.07.2024 09:52:16   |
|                             |                    |                         |                           |                 |                      |                                                             | < 1 > 10/page ~       |
|                             |                    |                         |                           |                 |                      |                                                             |                       |
|                             |                    |                         |                           |                 |                      |                                                             |                       |
|                             |                    |                         |                           |                 |                      |                                                             |                       |
|                             |                    |                         |                           |                 |                      |                                                             |                       |
|                             |                    |                         |                           |                 |                      |                                                             |                       |
|                             |                    |                         |                           |                 |                      |                                                             |                       |
|                             |                    |                         |                           |                 |                      |                                                             |                       |
|                             |                    |                         |                           |                 |                      |                                                             |                       |
|                             | ©2022 Landis+0     | 397                     |                           |                 |                      |                                                             |                       |
| ,P Type here to search      | =                  | 🖮 🕋 💌 🖬                 |                           |                 |                      | - News for you                                              | - ∧ ¶⊋ qc) ENG 1054 □ |

Fig. 10

Considerand ca suntem operatorul de retea Nova Power&Gas care trebuie sa primeasca cererea in vederea aprobarii/respingerii formulelor acesta va vizualiza la rubrica Cereri solicitarea conf. Fig. 11.

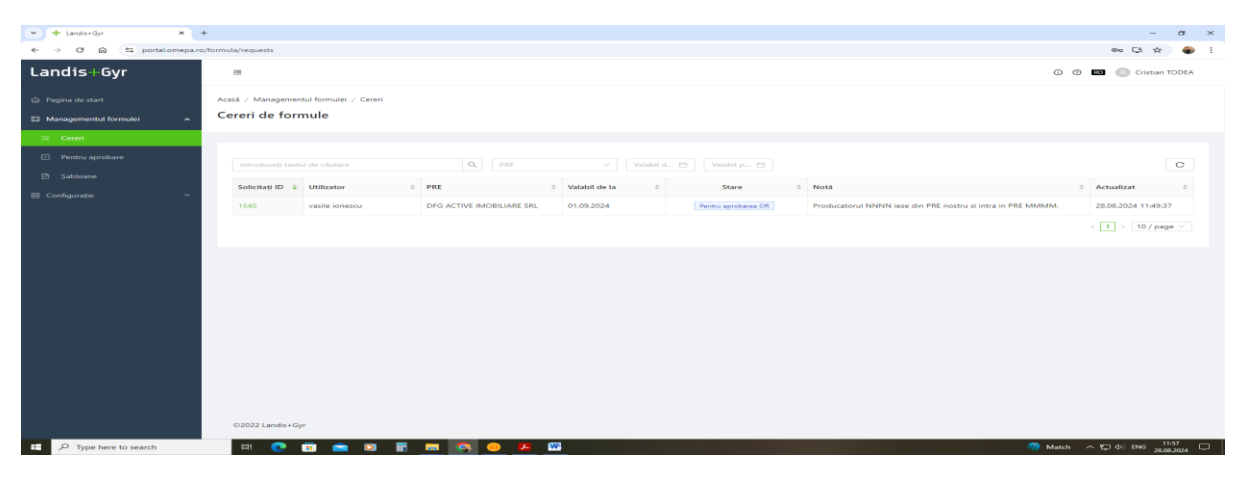

Fig. 11

Daca se da click pe cererea respectiva (1545) se poate vizualiza ce trebuie sa aprobe/respinge, iar la "Actiuni" putem descarca/vizualiza fisierul initial sau incarca versiunea aprobata (si semnata de catre OR), conf. Fig. 12.

| 🛩 🕂 Landis+Gyr 🛛 🗙                                                 | +                                                                               |                     |               |                   |                                                              | - σ ×   |
|--------------------------------------------------------------------|---------------------------------------------------------------------------------|---------------------|---------------|-------------------|--------------------------------------------------------------|---------|
| ← → C ⋒ 😫 portal.omepa.m                                           | o/formula/requests/update/1545                                                  |                     |               |                   | ® 5                                                          | 🖈 🜒 E   |
| Landis+Gyr                                                         | 3                                                                               |                     |               |                   | 0 🗇 🚥 🛞 Cristian                                             | n TODEA |
| <ul> <li>Pagina de start</li> <li>Managementul formulei</li> </ul> | Acasă / Managementul formulei / Cereri / 1545 / Actual<br>Cerere de actualizare | lizare              |               |                   |                                                              |         |
| Cereñ     Cereñ     Pentru aprobare     Sabioane                   | 8                                                                               |                     |               |                   |                                                              |         |
| 🗹 Configurație 🤍 Υ                                                 | ✓ Fişiere de cerere                                                             |                     |               |                   |                                                              |         |
|                                                                    | Fișier                                                                          | Stare               | Valabil de la | Operator de retea |                                                              | Acțiuni |
|                                                                    | Anexa 2.11.22 prosum NOVA.pdf   Respingere  Respingere  Motivul respingeri      | Pentru aprobarea OR | 01.092034     |                   | Descincaţi     Vezi     Vezi     Incărcaţi veniunea aprobetă | i<br>V  |
|                                                                    | Trimitej Inapol                                                                 |                     |               | <b>.</b>          | 10 Marchaelaucha a 173 del 1946                              | 12:08   |

Fig. 12

In cazul in care Nova Power&Gas respinge cererea (prin alegerea optiunii dorite din butonul Respingere si apoi apasarea butonului Trimiteti), solicitantul va vedea la "Stare" ca cererea sa a fost respinsa conf. Fig. 13.

| + Landis+Oyr ×                      |                                                          |                                                                           | - 0 >                    |
|-------------------------------------|----------------------------------------------------------|---------------------------------------------------------------------------|--------------------------|
| ← → O 🖓 😫 portaLomepa.ro            | formula/requests                                         |                                                                           | G 🛪 🐠                    |
| Landis+Gyr                          |                                                          | 0                                                                         | 🕐 📧 💿 vasile ionescu     |
| <ul> <li>Paoioa de start</li> </ul> | Acasă / Mananementul formulei / Cereri                   |                                                                           |                          |
|                                     | Cereri de formule                                        |                                                                           |                          |
| El Managementul formulei            |                                                          |                                                                           |                          |
| 😑 Cereri                            |                                                          |                                                                           |                          |
| 🖻 Şabloane                          | introduceți textul de căutare Q. PRE V                   |                                                                           | Cerere nouă              |
| i Formule                           |                                                          |                                                                           |                          |
| 😑 Entso                             | Solicitati 10 + Othizator + PRE + Valabil de la          | <ul> <li>Stare </li> <li>Nota</li> </ul>                                  | • Actualizat •           |
| 🗄 Configurație 🗸 🗸                  | 1545 vasile ionescu DFG ACTIVE IMOBILIARE SRL 01.09.2024 | Respins de OR Producatorul NNNN iese din PRE nostru si intra in PRE MMMM. | 28.08.2024 12:15:03      |
|                                     | 1470 vasile ionescu 18.07.2024                           | Creat dfsdfdsfdsfds                                                       | 18.07.2024 09:52:16      |
|                                     |                                                          |                                                                           | < 1 > 107 page 🗠         |
|                                     |                                                          |                                                                           |                          |
|                                     |                                                          |                                                                           |                          |
|                                     |                                                          |                                                                           |                          |
|                                     |                                                          |                                                                           |                          |
|                                     |                                                          |                                                                           |                          |
|                                     |                                                          |                                                                           |                          |
|                                     |                                                          |                                                                           |                          |
|                                     |                                                          |                                                                           |                          |
|                                     |                                                          |                                                                           |                          |
|                                     |                                                          |                                                                           |                          |
|                                     | ©2022 Landis+Gyr                                         |                                                                           |                          |
| E P Type here to search             | 😐 💿 💼 📼 🗷 📰 💻 💽 😶 🛤 🔛                                    | 🚢 25°C. Mostly cloudy                                                     | ^ V di) ENG 25.05.2024 □ |
|                                     |                                                          | 10                                                                        |                          |
|                                     |                                                          | 13                                                                        |                          |

Utilizatorul deschide cererea (1545), unde se pot vedea detalii, conf. Fig. 14.

Motivul pentru care OR a respins cererea adresata catre el va fi transmis pe e-mail catre PRE.

| - Landis+Gyr N           | +                                             |                     |                                                                                                    |            |                                                 | -          | σ×               |
|--------------------------|-----------------------------------------------|---------------------|----------------------------------------------------------------------------------------------------|------------|-------------------------------------------------|------------|------------------|
| ← → Ø ⋒ ts portal.omepa. | ro/formula/requests/update/1545               |                     |                                                                                                    |            |                                                 | \$ ☆       | 🐠 E              |
| Landis+Gyr               | 200                                           |                     |                                                                                                    |            | 00 📼 💿                                          | vasile ion | escu             |
|                          | Acasă / Managementul formulei / Cereri / 1545 | / Actualizare       |                                                                                                    |            |                                                 |            |                  |
|                          | Cerere de actualizare                         |                     |                                                                                                    |            |                                                 |            |                  |
| 😑 Cereri                 |                                               |                     |                                                                                                    |            |                                                 |            |                  |
| 🖻 Şabicane               | Anexa 1 - 01.09.2024.pdf                      | Pentru aprobare     |                                                                                                    |            |                                                 | ✓ 1        |                  |
|                          | Anexa 2.14 - 01.09.2024.pdf                   | Pentru aprobare     |                                                                                                    | <b>11</b>  |                                                 | ~ I        |                  |
|                          | Anexa 2.doc                                   | Pentru aprobare     |                                                                                                    | <b>C</b> 3 |                                                 | v          |                  |
|                          | Anexa 2.10.2 -DEER.pdf                        | Pentru aprobarea OR |                                                                                                    |            | Distributie Energie Electrica Romania SA (DEER) | ~ 1        |                  |
|                          | Anexa 2.12.5 (RET).pdf                        | Pentru aprobarea OR |                                                                                                    | 8          | Transelectrica                                  | ~ I        |                  |
|                          | Anexa 2.11.22 prosum NOVA.pdf                 | Respins de OR       |                                                                                                    | -          | Nova Power&Gas                                  | ~ 1        |                  |
|                          |                                               |                     |                                                                                                    |            | < 1 >                                           | 10 / page  |                  |
|                          |                                               |                     | 6                                                                                                    |            |                                                 |            |                  |
|                          |                                               |                     |                                                                                                    |            |                                                 |            |                  |
|                          |                                               | Fa                  | ceți clic sau trageți fișierul în această zonă pentru a-l încărca<br>Cpdf. 3dt. 3ds. 3dsc. 3doc. 3doc.) |            |                                                 |            |                  |
|                          | Încărcați                                     |                     |                                                                                                    |            |                                                 |            |                  |
|                          |                                               |                     |                                                                                                    |            |                                                 |            |                  |
|                          | Find OK aptobalea Salvaji Inapo               |                     |                                                                                                    |            |                                                 |            |                  |
| E 🔎 Type here to search  | 1520221 andisa Gor<br>141 💽 📅 💼 🗵 🏗           | 🔲 🚳 😐 🛤             |                                                                                                    |            | 📥 25°C Mostly cloudy 🛛 🛧 💭 🕬                    | ENG 1      | 2121<br>8.2024 💭 |

Fig. 14

Solicitantul cererii poate sa reincarce **Anexa 2.11.22** corectata, accesand "**Acțiuni**" si apoi apasand optiunea "**Reincarcati**", conf. Fig. 15.

| + Landis+Gyr                                                       | × +        |                                                                                 |                                             |                                                          |   |                                         |               | - a ×     |
|--------------------------------------------------------------------|------------|---------------------------------------------------------------------------------|---------------------------------------------|----------------------------------------------------------|---|-----------------------------------------|---------------|-----------|
| ← → Ơ ଲ 😫 portakor                                                 | nepa.ro/fo | rmula/requests/update/1545                                                      |                                             |                                                          |   |                                         | C             | ☆ 🌒 i     |
| Landis+Gyr                                                         |            |                                                                                 |                                             |                                                          |   | 0 0                                     | 🖸 💷 💿 vasile  | e ionescu |
| <ul> <li>Pagina de start</li> <li>Managementul formulei</li> </ul> | ~          | Acasă / Managementul formulei / Cereri / 1545 / Actual<br>Cerere de actualizare | lizare                                      |                                                          |   |                                         |               |           |
| 😑 Cereri                                                           |            | Anexa 1 - 01.09.2024.pdf                                                        | Pentru aprobare                             |                                                          | 0 |                                         |               | 1.1       |
| i Formule                                                          |            | Anexa 2.14 - 01.09.2024.pdf                                                     | Pentru aprobare                             |                                                          | 0 |                                         |               |           |
| := Entso                                                           |            | Anexa 2.doc                                                                     | Pentru aprobare                             |                                                          |   |                                         |               |           |
| III Configurație                                                   | Ŭ          | Anexa 2.10.2 -DEER.pdf                                                          | Pentru aprobarea OR                         |                                                          |   | Distributie Energie Electrica Romania S | A (DEER)      |           |
|                                                                    |            | Anexa 2.12.5 (RET).pdf                                                          | Pentru aprobarea OR                         |                                                          |   | Transelectrica                          |               | 1.1       |
|                                                                    |            | Anexa 2.11.22 prosum NOVA.pdf                                                   | Respins de OR                               |                                                          |   | Nova Power&Gas                          | ~             | 1         |
|                                                                    |            |                                                                                 |                                             |                                                          |   |                                         | J. Descârcați | • •       |
|                                                                    |            |                                                                                 |                                             |                                                          |   |                                         | Ø Vezi        |           |
|                                                                    |            |                                                                                 | Faceți clic sau trageți fișiei<br>(pdf. bt. | ul în această zonă pentru a-l încărca<br>.alsalssdocdoca |   |                                         | D Stergeți    |           |
|                                                                    |            | Încărcați                                                                       |                                             |                                                          |   |                                         |               |           |
|                                                                    |            | Pentru OR aprobarea Salvați Înapoi                                              |                                             |                                                          |   |                                         |               |           |
|                                                                    |            | 62022 Landist Gar                                                               |                                             |                                                          | _ |                                         |               | 12:26     |

Fig. 15

Se selecteaza fisierul si se apasa butonul "Salvati", apoi "Pentru aprobarea OR" conf. Fig.16 si Fig.17.

| 🙎 🗖 🕂 Landis+Gyr                                                  |          | × +                                    |                                                                          |                                                                                                    |                                 |               |                    |     |   |     |         | -        | σ× |
|-------------------------------------------------------------------|----------|----------------------------------------|--------------------------------------------------------------------------|----------------------------------------------------------------------------------------------------|---------------------------------|---------------|--------------------|-----|---|-----|---------|----------|----|
| ← C ① https:/                                                     | /portal. | .omepa.ro/formula/requests/update/1269 |                                                                          |                                                                                                    |                                 | B             | $\forall_{\theta}$ | 습 O | G | (D  | £≡ (j   | è 😵      | 🧳  |
| Landis+Gyr                                                        |          | з                                      |                                                                          |                                                                                                    |                                 |               |                    |     | 0 | 0 🛤 | () n    | ofa test |    |
| <ul> <li>G Pagina de start</li> <li>E Seturi de date ∨</li> </ul> | •        | Cerere de actualizare                  | Încărcați                                                                | ×                                                                                                    |                                 |               |                    |     |   |     |         |          | 6  |
| i⊟ Tarife ~                                                       |          | PRE a fost informat                    | Chiar doniji să încărcați fișierul?<br>Fișierul existent va fi înlocuit. | Selectati fisienul Anulează                                                                                                    | se din PRE ul nostru si intra i | n PRE MMMM    |                    |     |   |     |         |          | +  |
| i≣ Cereri                                                         |          |                                        |                                                                          | and a second second sec |                                 |               |                    |     |   |     |         |          |    |
| 🖻 Şabloane                                                        |          |                                        |                                                                          |                                                                                                    |                                 |               |                    |     |   |     |         |          |    |
| 🕒 Importuri 🗸 🗸                                                   |          | ✓ Fişiere de cerere                    |                                                                          |                                                                                                    |                                 |               |                    |     |   |     |         |          |    |
| 🕑 Configurație 🗸 🗸                                                |          | Fișier                                 | Stare                                                                    | Valabil de la                                                                                                    |                                 | Company       |                    |     |   |     |         | Acțiuni  |    |
| 🛛 Administrație 🗸 🗸                                               |          | Adresa inaintare DM Omepa.pdf          | Pentru aprobare                                                          | 23.05.2024                                                                                                    |                                 |               |                    |     |   |     |         |          |    |
|                                                                   |          | Anexa 1.pdf                            | Pentru aprobare                                                          | 23.05.2024                                                                                                    |                                 |               |                    |     |   |     |         |          |    |
|                                                                   |          | Anexa 2.14.pdf                         | Pentru aprobare                                                          | 23.05.2024                                                                                                    |                                 |               |                    |     |   |     |         |          |    |
|                                                                   |          | Anexa 2.pdf                            | Pentru aprobare                                                          | 23.05.2024                                                                                                    |                                 |               |                    |     |   |     |         |          |    |
|                                                                   |          | Anexa 2.10.1 Solar Plus.pdf            | Pentru aprobarea PRE                                                     | 23.05.2024                                                                                                    |                                 | NOVA Powe     | r                  |     |   |     |         |          |    |
|                                                                   |          | Anexa 2.12.2 EOS Furnizare_RET.pdf     | Pentru aprobarea PRE                                                     | 23.05.2024                                                                                                    |                                 | Transelectric | a                  |     |   |     |         |          |    |
|                                                                   |          | Anexa 2.12.1 EOS Furnizare _ELMD.pdf   | Respins de PRE                                                           | 23.05.2024                                                                                                    |                                 | Distribuitor  |                    |     |   |     |         |          |    |
|                                                                   |          | Perfru aprobare Salvaty Trapol         |                                                                          |                                                                                                    |                                 |               |                    |     |   |     | 10 / pa | ige 🗸    |    |

Fig.16

| andis+Gvr                           | =                                                |                                            | Onen                                                                                                    | •                                                                                                    | ×                   |
|-------------------------------------|--------------------------------------------------|--------------------------------------------|----------------------------------------------------------------------------------------------------|----------------------------------------------------------------------------------------------------|---------------------|
|                                     |                                                  |                                            | ← → → ↑ ■ > My Computer > Desktop                                                                                                    | V O Search Desktop                                                                                                    | 2                   |
|                                     | Acasă / Managementul formulei / Cereri / 154     | 15 / Actualizare                           | Organiza - New folder                                                                                                    | 01 · 🗖                                                                                                    | 0                   |
| Managementul formulei 🔷             | Cerere de actualizare                            |                                            | Inspire Parc Solar SRL (Probe) - 2 x*         Name           KIEK HAL SRL (Probe) - 18.05.2021 x*         7, IULIE 2024           KENTON SOLAR (PROBE) - 0.026. x*         8, A LIGIEX 2004                                                                                                    | Date modified Type - ^<br>26.08.2024 14:28 File folder<br>27.08.2024 13:42 File folder                                                          |                     |
| Cereri           D         Şabioane | Anexa 1 - 01.09.2024.pdf                         | Pentru aprobare                            | KHR SOLAR ONE (Probe) - 11.03, /r<br>LAGORAI (Probe) - 26.02.2024 /r<br>LITEGOSTA (Probe) - 15.03.2024 /r<br>Modele Anxee noi PEE - August                                                                                                    | 27.08.2024 14:04 File folder<br>28.08.2024 10:04 File folder<br>2024 28.08.2024 11:13 File folder                                               |                     |
|                                     | Anexa 2.14 - 01.09.2024.pdf                      | Pentru aprobare                            | MELICON POWER (Probe) - 16.01 /r<br>MID SOLAR POWER SIL (Probe) - 7<br>MID SOLAR POWER SIL (Probe) - 7<br>MID SOLAR POWER - 01 - r<br>MID SOLAR POWER - 01 - r<br>MID SOLAR POWER - 01 - | 19.08.2024 11:08 File folder Select<br>27.08.2024 14:17 File folder to pre<br>Manag 28.08.2024 10:46 Adobe Acrobat D                            | t a file<br>review. |
|                                     | Anexa 2.doc                                      | Pentru aprobare                            | Desktop     Desktop     OneDrive     OneDrive     Desktop     Desktop     OneDrive     Desktop     Desktop                                                                                                    | 24 29.07.2024 16.36 Adobe Acrobat D<br>21.06.2024 16.42 Adobe Acrobat D<br>27.06.2024 11:34 Adobe Acrobat D<br>05.07.2024 01:18 Adobe Acrobat D |                     |
|                                     | Anexa 2.10.2 -DEER.pdf<br>Anexa 2.12.5 (RET).pdf | Pentru aprobarea OR<br>Pentru aprobarea OR | Danut Dumitra     V <     Price name:                                                                                                    | Custom Files                                                                                                    | ×                   |
|                                     | Anexa 2.11.22 prosum NOVA.pdf                    | Neaprobat                                  | 01.09.2024                                                                                                    | Nova Power&Gas                                                                                                    |                     |
|                                     |                                                  |                                            |                                                                                                    | < 1 > 10/                                                                                                    | page                |
|                                     |                                                  |                                            | 8                                                                                                    |                                                                                                    |                     |
|                                     |                                                  | Fa                                         | ceți clic sau trageți fișierul în această zonă pentru a-l încărca<br>(pdfbrtxlsxlssdocdoc.)                                                                                                    |                                                                                                    |                     |
|                                     | Încârcați                                        |                                            |                                                                                                    |                                                                                                    |                     |
|                                     |                                                  |                                            |                                                                                                    |                                                                                                    |                     |
|                                     | Pentru OR aprobarea Salvați Înap                 | loi                                        |                                                                                                    |                                                                                                    |                     |

Fig. 17

In acest moment la rubrica Cereri apare din nou solicitare de aprobare pentru OR, conf. Fig. 18.

| 👻 🕂 Landis+Gyr 🛛 🗙     | +        |                                       |                      |                                           |                                                                  |   |                                                               | - a ×               |
|------------------------|----------|---------------------------------------|----------------------|-------------------------------------------|------------------------------------------------------------------|---|---------------------------------------------------------------|---------------------|
| ← → C ⋒ 😫 portal.omepa | a.ro/for | mula/requests/update/1545             |                      |                                           |                                                                  |   | 3                                                             | 🖈 🛞 i               |
| Landis+Gyr             |          | 12                                    |                      |                                           |                                                                  |   | 🔑 👁 📼 💿 vasil                                                 | e ionescu *         |
| Pagina de start        | A        | casă / Managementul formulei / Cereri | / 1545 / Actualizare |                                           |                                                                  |   |                                                               |                     |
| Managementul formulei  | (        | Cerere de actualizare                 |                      |                                           |                                                                  |   |                                                               |                     |
| ⊞ Cereri               |          |                                       |                      |                                           |                                                                  |   |                                                               |                     |
| 🖻 Şabloane             |          | Anexa 1 - 01.09.2024.pdf              | Pentru aprobare      |                                           |                                                                  |   |                                                               | 1                   |
| i Formule              |          | Anexa 2.14 - 01.09.2024.pdf           | Pentru aprobare      |                                           |                                                                  | Ë |                                                               | 1                   |
| 🗏 Entso                |          | Anexa 2.doc                           | Pentru aprobare      |                                           |                                                                  |   |                                                               | 1                   |
| 🗃 Configurație 🗸 🗸     |          | Anexa 2.10.2 -DEER.pdf                | Pentru aprobarea OR  |                                           |                                                                  |   | Distributie Energie Electrica Romania SA (DEER) $\qquad \lor$ |                     |
|                        |          | Anexa 2.12.5 (RET).pdf                | Pentru aprobarea OR  |                                           |                                                                  |   | Transelectrica $\vee$                                         |                     |
|                        |          | Anexa 2.11.22 prosum NOVA.pdf         | Neaprobat            |                                           | 01.09.2024                                                       |   | Nova Power&Gas $\vee$                                         | 4                   |
|                        |          |                                       |                      |                                           |                                                                  |   | < 1 > 10/                                                     | page 🗸              |
|                        |          |                                       |                      |                                           | 6                                                                |   |                                                               |                     |
|                        |          |                                       |                      |                                           |                                                                  |   |                                                               |                     |
|                        |          |                                       |                      | Faceți clic sau trageți fișien<br>(.pdfbd | al in aceasta zona pentru a-l incarca<br>xis, xisx, .doc, .docx) |   |                                                               |                     |
|                        |          | Încărcați                             |                      |                                           |                                                                  |   |                                                               |                     |
|                        |          | Pentru OR aprobarea Salvați           | Inapoi               |                                           |                                                                  |   |                                                               |                     |
| P Type here to search  |          | A2022 Landis+Gur                      | 🗄 🛱 🐼 😐 📕            | W.                                        |                                                                  |   | 📣 High winds soon 🛛 ۸ 💭 (b) ENG                               | 12:37<br>28.08.2024 |

Fig. 18

Nova Power&Gas va putea vedea din nou in meniul "Cereri", cererea actualizata si va primi in acelasi timp o noua notificare pe mail, conform Fig. 19.

| 🛩 🕂 Landis+Gyr 🛛 🕺      | *                                                                                                    | - a ×               |
|-------------------------|----------------------------------------------------------------------------------------------------|---------------------|
| ← → ♂ ඬ 😫 portaLomepa.n | o/formula/requests                                                                                                    | G 🖈 🐵 !             |
| Landis+Gyr              | ш 0 0                                                                                                    | 🚥 🛞 Cristian TODEA  |
| 🙆 Pagina de start       | Acisa / Managementul formulei / Cereri                                                                                                    |                     |
| Managementul formulei   | Cereri de formule                                                                                                    |                     |
| 😑 Cereri                |                                                                                                    |                     |
| Pentru aprobare         | International International In |                     |
| 🖻 Şabloane              |                                                                                                    | 0                   |
| 🗉 Configurație 🧹        | Solicitați ID + Utilizator © PRE © Valabil de la © Stare © Notă ©                                                                                                    | Actualizat =        |
|                         | 1545 vasile ionescu DFG ACTIVE IMOBILIARE SRL 01.09.2024 Pentru aprolames OR Producatorul NNNN iese din PRE nostru si intra in PRE MMMM.                                                                                                    | 28.08.2024 12:39:32 |
|                         |                                                                                                    | < 1 > 10/page ~     |
|                         | C 2022 Landia + Gyr                                                                                                    |                     |
| P Type here to search   | 🖽 💿 💼 🖻 🖥 👼 🤭 🧶 🖾 🤶 隆                                                                                                    | ~ ♥ d+) ENG 12141   |

Fig. 19

Dupa aprobarea de catre OR, PRE va vedea la "Status" ca cererea sa a fost aprobata conf. Fig. 20.

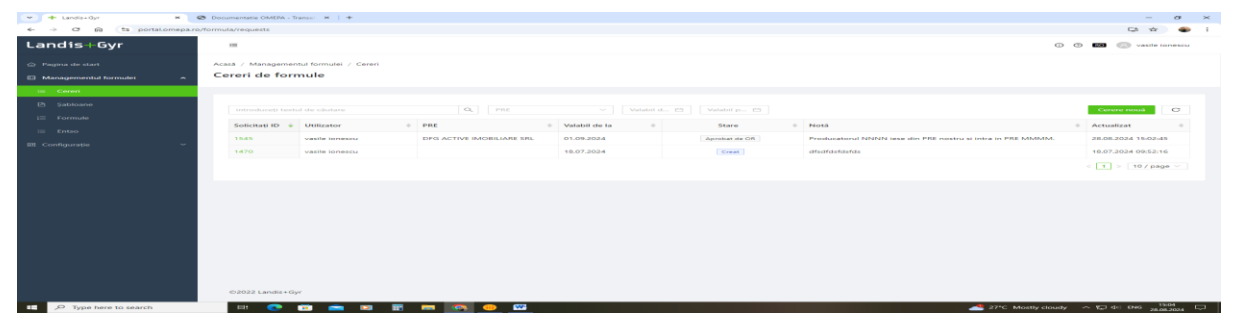

Fig. 20

Dupa aprobarea tuturor operatorilor de retea la care au fost trimise solicitari, statusul cererii se modifica in "Aprobat de OR".

PRE deschide cererea, iar apoi apasa butonul "Pentru aprobare OMEPA", pentru a trimite cererea la aprobat catre OMEPA conf. Fig. 21.

| • + Landis+Gyr        | ×         | Documentatie OMEPA - Transci: × +               |                 |               |   |                                   | - o           |
|-----------------------|-----------|-------------------------------------------------|-----------------|---------------|---|-----------------------------------|---------------|
| ← → ♂ ⋒ S portal      | lomepa.ro | /formula/requests/update/1545                   |                 |               |   | G                                 | 5 🖈 🏐         |
| Landis+Gyr            |           |                                                 |                 |               |   | 0 🖲 📧 🙁 var                       | sile ionescu  |
|                       |           | Acasă / Managementul formulei / Cereri / 1545 / | Actualizare     |               |   |                                   |               |
| Managementul formulei | ^         | Cerere de actualizare                           |                 |               |   |                                   |               |
| ⊞ Cereri              |           |                                                 |                 |               |   |                                   |               |
|                       |           | V Fișiere de cerere                             |                 |               |   |                                   |               |
|                       |           | Fisier                                          | Stare           | Valabil de la |   | Operator de retea                 | Acțiuni       |
|                       |           | Anexa 2.10.2 -DEER.pdf                          | Aprobat de OR   |               |   |                                   |               |
| E Configurație        | ~         | Anexa 2.11.22 prosum NOVA.pdf                   | Aprobat de OR   |               |   |                                   | 1             |
|                       |           | Anexa 2.12.5 (RET).pdf                          | Aprobat de OR   |               |   |                                   | 1             |
|                       |           | Adresa insotire OMEPA -01.09.2024.pdf           | Pentru aprobare |               |   |                                   | - E -         |
|                       |           | Anexa 1 - 01.09.2024.pdf                        | Pentru aprobare |               |   |                                   | - E           |
|                       |           | Anexa 2.14 - 01.09.2024.pdf                     | Pentru aprobare |               |   |                                   |               |
|                       |           | Anexa 2.doc                                     | Pentru aprobare |               | Ë |                                   | - E           |
|                       |           |                                                 |                 |               |   | < 1 > 10                          | / page $\vee$ |
|                       |           |                                                 |                 |               |   |                                   |               |
|                       |           | Pentru aprobare OMEPA Înapoi                    |                 |               |   |                                   |               |
|                       |           | ©2022 Landis+Gyr                                |                 |               |   |                                   |               |
| O Type here to rearch |           | H 🔿 🖨 🚔 🗖 🗮                                     |                 |               |   | 🚚 27*C Mostly cloudy 🛛 A 🖅 dij Ek | 15:05         |

Fig. 21

Dupa apasarea butonului la Cereri va aparea noul Status "Pentru aprobare" conf. Fig. 22.

| + Landis+Gyr                                                       | × Ø Dos      | cumentatie OMEPA - Tri            | ansel ×   +                   |                           |               |                  |                                                             | - 0                  | * ×  |
|--------------------------------------------------------------------|--------------|-----------------------------------|-------------------------------|---------------------------|---------------|------------------|-------------------------------------------------------------|----------------------|------|
| ← → Ø ⋒ S portaLor                                                 | mepa.ro/form | ula/requests                      |                               |                           |               |                  |                                                             |                      | 🕢 E  |
| Landis+Gyr                                                         |              | Ξ                                 |                               |                           |               |                  | 0                                                           | 🔊 📧 💿 vasile iones   | scu  |
| <ul> <li>Pagina de start</li> <li>Managementul formulei</li> </ul> | ^<br>• •     | asă / Management<br>ereri de forn | tul formulei / Cereri<br>nule |                           |               |                  |                                                             |                      |      |
| 😑 Cereri<br>🖻 Şabloane<br>🖂 Formule                                |              | introduceți textu                 | il de cilutare                | Q. PRE                    | Valabil       | 4_ 변 Valabil p 변 |                                                             | Cerere nouă          | 7    |
| III Entso                                                          |              | Solicitați ID 🗣                   | Utilizator                    | ♦ PRE                     | Valabil de la | Stare            | Notă                                                        | Actualizat           | 0    |
| 🖽 Configurație                                                     | ~            | 1545                              | vasile ionescu                | DFG ACTIVE IMOBILIARE SRL | 01.09.2024    | Pentru aprobare  | Producatorul NNNN iese din PRE nostru si intra in PRE MMMM. | 28.08.2024 15:07:40  |      |
|                                                                    |              | 1470                              | vasile ionescu                |                           | 18.07.2024    | Creat            | dfsdfdsfdsfds                                               | 18.07.2024 09:52:16  |      |
|                                                                    |              |                                   |                               |                           |               |                  |                                                             | < 1 > 10 / page 🗸    |      |
|                                                                    |              |                                   |                               |                           |               |                  |                                                             |                      |      |
|                                                                    |              |                                   |                               |                           |               |                  |                                                             |                      |      |
|                                                                    |              |                                   |                               |                           |               |                  |                                                             |                      |      |
|                                                                    |              |                                   |                               |                           |               |                  |                                                             |                      |      |
|                                                                    |              |                                   |                               |                           |               |                  |                                                             |                      |      |
|                                                                    |              |                                   |                               |                           |               |                  |                                                             |                      |      |
|                                                                    |              |                                   |                               |                           |               |                  |                                                             |                      |      |
|                                                                    |              | ©2022 Landis+Gyr                  | *                             |                           |               |                  |                                                             |                      |      |
| Type here to search                                                | _            | Ht 💽 I                            | 🖻 💼 🖻 🖬                       | 🚍 🔕 😐 📟                   |               |                  | 🐣 27*C Mostly cloudy                                        | ^ 15:07<br>28:08:200 | 24 🖵 |

Fig. 22

Dupa toate verificarile de rigoare si aprobarea data de catre personalul responsabil din OMEPA, cererea este in final aprobata, iar statusul la solicitant se va schimba in "Aprobat" conf. Fig. 23.

| + Landis+Gyr                                                       | × Ø Doc       | umentatie OMEPA - Tra             | ansel ×   +                   |                           |               |                  |                                                             | - σ ×                        |
|--------------------------------------------------------------------|---------------|-----------------------------------|-------------------------------|---------------------------|---------------|------------------|-------------------------------------------------------------|------------------------------|
| ← → Ơ ଲ 😫 portal.om                                                | nepa.ro/formu | ula/requests                      |                               |                           |               |                  |                                                             | 다 ☆ 🕤 :                      |
| Landis+Gyr                                                         |               |                                   |                               |                           |               |                  | Ø                                                           | 🕐 📧 🛞 vasile ionescu         |
| <ul> <li>Pagina de start</li> <li>Managementul formulei</li> </ul> | Ac            | asă / Management<br>ereri de forn | tul formulei / Cereri<br>nule |                           |               |                  |                                                             |                              |
| 🗉 Cereri                                                           |               |                                   |                               |                           |               |                  |                                                             |                              |
| P Şabloane                                                         |               | introduceți textu                 | l de câutare                  | Q, PRE                    | Valabil d     | L. 🗄 Vələbil p 🖽 |                                                             | Cerere nouà C                |
|                                                                    |               | Solicitați ID 🗘                   | Utilizator                    |                           | Valabil de la | Stare            | 0 Notă                                                      |                              |
| III Configuratio                                                   |               | 1545                              | vasile ionescu                | DFG ACTIVE IMOBILIARE SRL | 01.09.2024    | Aprobat          | Producatorul NNNN iese din PRE nostru si intra in PRE MMMM. | 28.08.2024 15:16:05          |
|                                                                    |               | 1470                              | vasile ionescu                |                           | 18.07.2024    | Creat            | dfsdfdsfds                                                  | 18.07.2024 09:52:16          |
|                                                                    |               |                                   |                               |                           |               |                  |                                                             | < 1 > 10/page ~              |
|                                                                    |               |                                   |                               |                           |               |                  |                                                             |                              |
|                                                                    |               |                                   |                               |                           |               |                  |                                                             |                              |
|                                                                    |               |                                   |                               |                           |               |                  |                                                             |                              |
|                                                                    |               |                                   |                               |                           |               |                  |                                                             |                              |
|                                                                    |               |                                   |                               |                           |               |                  |                                                             |                              |
|                                                                    |               |                                   |                               |                           |               |                  |                                                             |                              |
|                                                                    |               |                                   |                               |                           |               |                  |                                                             |                              |
|                                                                    |               |                                   |                               |                           |               |                  |                                                             |                              |
|                                                                    |               | ©2022 Landis+Gy                   | r                             |                           |               |                  |                                                             |                              |
| Type here to search                                                |               | H 💽 I                             | 🖻 🖻 📱                         | i = 💽 😐 🔛                 |               |                  | 27°C. Mostly cloud                                          | y ^ 100 de) ENG 28.08.2024 □ |

Fig. 23

Dupa cateva zile lucratoare, statusul cererii se va schimba in "Prelucrare în Converge", conf. Fig. 24.

| 👻 📦 Radio Magic FM live RO - Radio 🛛 🖌                            | Landis + Gyr      | × +                     |                                                                       |            |                        |                                                             | - a ×                   |
|-------------------------------------------------------------------|-------------------|-------------------------|-----------------------------------------------------------------------|------------|------------------------|-------------------------------------------------------------|-------------------------|
| ← → ♂ ⋒ 🗯 portal.omepa.ro                                         | /formula/requests |                         |                                                                       |            |                        |                                                             | 다 ☆ 팩 초 🐵 :             |
| Landis+Gyr                                                        | 200               |                         |                                                                       |            |                        | ٥                                                           | 😗 📧 🙁 Danut Dumitra     |
| Pagina de start                                                   | Acasă / Manageme  | entul formulei / Cereri |                                                                       |            |                        |                                                             |                         |
| Managementul formulei ^                                           | Cereri de foi     | rmule                   |                                                                       |            |                        |                                                             |                         |
| 🖂 Cereri                                                          | 1547              | Cristian POPESCU        | SC CIGA ENERGY SA                                                     | 01.09.2024 | Pentru aprobare        |                                                             | 29.08.2024 09:38:23     |
| Pentru aprobare                                                   | 1546              | Cristian POPESCU        | CINTA ENERGY SA                                                       | 01.09.2024 | Pentru aprobare        |                                                             | 28.08.2024 13:28:17     |
| Cereri în curs de soluționare                                     | 1545              | vasile ionescu          | DFG ACTIVE IMOBILIARE SRL                                             | 01.09.2024 | Prelucrare In Converge | Producatorul NNNN iese din PRE nostru si intra in PRE MMMM. | 28.08.2024 15:23:12     |
| 🗈 Şabioane                                                        | 1544              | Laurentiu Florescu      | MET ROMANIA ENERGY SA (<br>FOST MET ROMANIA ENERGY<br>MARKETING SRL)  | 01.09.2024 | Pentru aprobare        | PRE-ul exte SC CIGA ENERGY SA.                              | 27.08.2024 16:55:37     |
| i≡ Formule                                                        | 1543              | OMEPA Daniel            | S.C. OPCOM S.A.                                                       | 27.08.2024 | Aprobat de OR          |                                                             | 27.08.2024 14:37:11     |
| <ul> <li>Configurarea termenului limită</li> <li>Entao</li> </ul> | 1542              | Robert Paraschiva       | ENERGY CORE DEVELOPMENT<br>SRL                                        | 01.09.2024 | Pentru aprobare        |                                                             | 27.00.2024 14:23:12     |
| A PRE                                                             | 1541              | Danut Dumitra           | EZPADA AG                                                             | 27.08.2024 | Pentru aprobarea OR    |                                                             | 27.08.2024 14:12:23     |
| 😅 Trimiteți o notificare                                          | 1515              | Georgiana NICA          | ELECTRICA FURNIZARE S.A.                                              | 01.09.2024 | Pentru aprobare        |                                                             | 21.08.2024 14:43:16     |
| 🖾 Configurație 🤟                                                  | 1482              | Laurentiu Florescu      | MET ROMANIA ENERGY SA (<br>FOST MET ROMANIA ENERGY<br>MARKETING SRL ) | 01.08.2024 | Prelucrare in Converge |                                                             | 06.08.2024 15:14:52     |
| Administrație                                                     | 1478              | Georgiana NICA          | ELECTRICA FURNIZARE S.A.                                              | 11.07.2024 | Procesat               |                                                             | 05.08.2024 14:26:47     |
| ita Companii                                                      |                   |                         |                                                                       |            |                        |                                                             | < 1 2 > 10/page ~       |
| i≡ Notificare                                                     |                   |                         |                                                                       |            |                        |                                                             |                         |
|                                                                   | ©2022 Landis+     | Gyr                     |                                                                       |            |                        |                                                             |                         |
| ー C Type here to search                                           | 🖽 💽               | 💼 🕋 🛛 🛙                 | 8 📼 💿 😐 🛛                                                             | 2          |                        | 🤔 23°C. Mostly sun                                          | ny ∧ ¶⊒ ¢i) ENG 09141 □ |

Fig. 24

La deschiderea cererii (ID 1545), utilizatorul va putea vedea/descarca atat anexele aferente, cat si fisierul cu Coduri ENTSO-E aferente PRE, fisier de tip Excel incarcat de catre personalul OMEPA in sectiunea "Fisiere suplimentare", conf. Fig. 25.

| 👻 📫 Radio Magic FM live RO - Radio 🗙 🚽   | Landia+Oyr × +                                |               |                                     | – o ×                             |
|------------------------------------------|-----------------------------------------------|---------------|-------------------------------------|-----------------------------------|
| ← → ♂ ⋒ 😫 portal.omepa.ro,               | /formula/requests/update/1545                 |               |                                     | 다 수 백 소 <table-row> !</table-row> |
| Landis+Gyr                               | 22                                            |               | ۵                                   | 🕲 🧰 🛞 Danut Dumitra               |
| Pagina de start                          | Acasă / Managementul formulei / Cereri / 1545 | / Actualizare |                                     |                                   |
| Managementul formulei                    | Cerere de actualizare                         |               |                                     |                                   |
| 😑 Cereri                                 | Anexa 2.14 - 01.09.2024.pdf                   | Aprobat       | -                                   | × 1                               |
| Cereri în curs de soluționare            | Anexa 2.doc                                   | Aprobat       |                                     | ~ 4                               |
| Im Arbiva de solicitări                  | Anexa 2.10.2 -DEER.pdf                        | Aprobat de OR | Distributie Energie Electrica Roman | sia SA (DEER) 🗸 🗸                 |
| 🖻 Şabicane                               | Anexa 2.11.22 prosum NOVA.pdf                 | Aprobat de OR | 😁 Nova Power&Gas                    | ~ I                               |
| i Formule                                | Anexa 2.12.5 (RET).pdf                        | Aprobat de OR | Transelectrica                      | × 1                               |
| Configurarea termenului limită     Enter |                                               |               |                                     | < 1 > 107 page </th               |
|                                          |                                               |               |                                     |                                   |
| JA, IPRE                                 | ✓ Fisiere suplimentare                        |               |                                     |                                   |
| Configuratio                             | Fisier                                        |               |                                     | Acțiuni                           |
| R Administratio                          | Coduri PRE DFG ACTIVE IMOBILIARE - 01.09.202  | 24.xis        |                                     |                                   |
| A Utilizatori                            |                                               |               |                                     | < 1 > 10/page \large              |
| BB Companii                              | Toanni la annobat Procesat Descâre            | ati           |                                     |                                   |
| i Notificare                             | FICCOM Descare                                |               |                                     |                                   |
|                                          | ©2022 Landis+Gyr                              |               |                                     |                                   |
| F P Type here to search                  | 🖽 💽 💼 🕋 🔯 🖩                                   | 📼 🧑 😐 🖂 📟     | 🛁 24*C. Partly su                   | nny 🔨 💭 di) ENG 29.052024         |

Fig. 25

Dupa implementarea anexelor cu formlule de calcul si in Converge, statusul cererii se va schimba in "**Procesat**", exact ca la cererea cu ID 1478, conf. Fig. 26.

| ← → ♂ ⋒ ≒ portal.omepa.ro                                                                                                    | /formula/requests                 |                                 |                                                                       |            |                        |                                                             | 다 ☆ 팩 土 �           |
|----------------------------------------------------------------------------------------------------|-----------------------------------|---------------------------------|-----------------------------------------------------------------------|------------|------------------------|-------------------------------------------------------------|---------------------|
| Landis+Gyr                                                                                                    |                                   |                                 |                                                                       |            |                        | 0 0                                                         | 🔊 📧 🛞 Danut Dumitra |
| <ul> <li>Pagina de start</li> <li>Managementul formulei</li> </ul>                                                                                                    | Acasă / Manageme<br>Cereri de for | intul formulei / Cereri<br>mule |                                                                       |            |                        |                                                             |                     |
| i≡ Cereri                                                                                                    | 1547                              | Cristian POPESCU                | SC CIGA ENERGY SA                                                     | 01.09.2024 | Pentru aprobare        |                                                             | 29.08.2024 09:38:23 |
| Pentru aprobare                                                                                                    | 1546                              | Cristian POPESCU                | CINTA ENERGY SA                                                       | 01.09.2024 | Pentru aprobare        |                                                             | 28.08.2024 13:28:17 |
| Cereri în curs de soluționare                                                                                                    | 1545                              | vasile ionescu                  | DFG ACTIVE IMOBILIARE SRL                                             | 01.09.2024 | Prelucrare in Converge | Producatorul NNNN iese din PRE nostru si intra in PRE MMMM. | 28.08.2024 15:23:12 |
| 😑 Arhiva de solicitări<br>🖻 Şabloane                                                                                                    | 1544                              | Laurentiu Florescu              | MET ROMANIA ENERGY SA (<br>FOST MET ROMANIA ENERGY<br>MARKETING SRL)  | 01.09.2024 | Pentru aprobare        | PRE-ul este SC CIGA ENERGY SA.                              | 27.08.2024 16:55:37 |
| i≡ Formule                                                                                                    | 1543                              | OMEPA Daniel                    | S.C. OPCOM S.A.                                                       | 27.08.2024 | Aprobat de OR          |                                                             | 27.08.2024 14:37:11 |
| Configurarea termenului limită     Entso                                                                                                    | 1542                              | Robert Paraschiva               | ENERGY CORE DEVELOPMENT                                               | 01.09.2024 | Pentru aprobare        |                                                             | 27.08.2024 14:23:12 |
| 舟 PRE                                                                                                    | 1541                              | Danut Dumitra                   | EZPADA AG                                                             | 27.08.2024 | Pentru aprobarea OR    |                                                             | 27.08.2024 14:12:23 |
| <li>Similari di superiori di superiori di su</li> | 1515                              | Georgiana NICA                  | ELECTRICA FURNIZARE S.A.                                              | 01.09.2024 | Pentru aprobare        |                                                             | 21.08.2024 14:43:16 |
| ⊠ Configurație ∽                                                                                                    | 1482                              | Laurentiu Florescu              | MET ROMANIA ENERGY SA (<br>FOST MET ROMANIA ENERGY<br>MARKETING SRL ) | 01.08.2024 | Prelucrare in Converge |                                                             | 06.08.2024 15:14:52 |
| p Utilizatori                                                                                                    | 1478                              | Georgiana NICA                  | ELECTRICA FURNIZARE S.A.                                              | 11.07.2024 | Processat              |                                                             | 05.08.2024 14:26:47 |
| L Companii                                                                                                    |                                   |                                 |                                                                       |            |                        |                                                             | 1 2 > 10/page V     |
| I Notificare                                                                                                    |                                   |                                 |                                                                       |            |                        |                                                             |                     |
|                                                                                                    | ©2022 Landis+0                    | Бут                             |                                                                       |            |                        |                                                             |                     |
|                                                                                                    |                                   |                                 |                                                                       |            |                        |                                                             | 10:00               |

Fig. 26

Toodata cererea PRE cu ID1545, va disparea din meniul "**Cereri**" si anexele aferente cererii se regasesc de catre PRE in meniul "**Formule**" din Formula Management, conf. Fig. 27.

| > 10 Andre Marge FM two R0 + Rac: x ↓ two bandwoody x ↓       |                               |                           |                 |                     |                   |                                                        |           |  |  |  |
|---------------------------------------------------------------|-------------------------------|---------------------------|-----------------|---------------------|-------------------|--------------------------------------------------------|-----------|--|--|--|
| ← → ♂ ⋒ S portal.omepa.ro/f                                   | ormula/formulas               |                           |                 |                     |                   | C 🖈                                                    | =r 🕆 🌒    |  |  |  |
| Landis+Gyr                                                    | а                             |                           |                 |                     |                   |                                                        |           |  |  |  |
| G Pagina de start     Acasă / Managementul formulei / Formule |                               |                           |                 |                     |                   |                                                        |           |  |  |  |
| E Maragementul formule Formule                                |                               |                           |                 |                     |                   |                                                        |           |  |  |  |
| ≔ Cereri                                                      | introduceți textul de căutare | Q,                        | PRE V Data de   | e la 🖽 🛛 Creat 🖽    | Data la 🖽 Stare 🗸 | Ефо                                                    | nt C      |  |  |  |
| Pentru aprobare                                               | ld 0                          | PRE 0                     | Valabil de la 0 | Creat 0             | Valabil pānā la   | Numele fișierului                                      | Acțiuni   |  |  |  |
| Cereri în curs de soluționare                                 | 1478                          | ELECTRICA FURNIZARE S.A.  | 11.07.2024      | 02.08.2024 10:01:39 |                   | Adresa PRE ELFUR - 11.07.2024.pdf                      | 1         |  |  |  |
| 🗏 Arhiva de solicitări                                        | 1478                          | ELECTRICA FURNIZARE S.A.  | 11.07.2024      | 02.08.2024 10:01:39 |                   | Anexa 2 - 11.07.2024.pdf                               | i.        |  |  |  |
| P Şabioane I≡ Formule                                         | 1478                          | ELECTRICA FURNIZARE S.A.  | 11.07.2024      | 02.08.2024 10:01:39 |                   | Anexa 2.11 prosum. Mazarine Energy<br>Romania_ELMS.pdf | 1         |  |  |  |
| Configurarea termenului limită                                | 1478                          | ELECTRICA FURNIZARE S.A.  | 11.07.2024      | 02.08.2024 10:01:39 |                   | Anexa 2.14 - 11.07.2024.pdf                            | I.        |  |  |  |
| 🔲 Entso                                                       | 1545                          | DFG ACTIVE IMOBILIARE SRL | 01.09.2024      | 28.08.2024 11:25:42 |                   | Anexa 2.doc                                            | 1         |  |  |  |
| A, PRE                                                        | 1545                          | DFG ACTIVE IMOBILIARE SRL | 01.09.2024      | 28.08.2024 11:25:42 |                   | Anexa 2.14 - 01.09.2024.pdf                            | :         |  |  |  |
| <] Trimiteți o notificare                                     | 1545                          | DFG ACTIVE IMOBILIARE SRL | 01.09.2024      | 28.08.2024 11:25:42 |                   | Anexa 1 - 01.09.2024.pdf                               | :         |  |  |  |
| 문 Configurație 🗸                                              | 1545                          | DFG ACTIVE IMOBILIARE SRL | 01.09.2024      | 28.08.2024 11:25:42 |                   | Anexa 2.12.5 (RET).pdf                                 | :         |  |  |  |
| 🕄 Administratie 🔷 🔷                                           | 1545                          | DFG ACTIVE IMOBILIARE SRL | 01.09.2024      | 28.08.2024 11:25:42 |                   | Anexa 2.10.2 -DEER.pdf                                 | ÷         |  |  |  |
| A Utilizatori                                                 | 1545                          | DFG ACTIVE IMOBILIARE SRL | 01.09.2024      | 28.08.2024 11:25:42 |                   | Adresa insotire OMEPA -01.09.2024.pdf                  | - E       |  |  |  |
| ta Companii                                                   |                               |                           |                 |                     |                   | < 1 2 > 10                                             | 0/page 🗸  |  |  |  |
| i≡ Notificare                                                 |                               |                           |                 |                     |                   |                                                        |           |  |  |  |
|                                                               | ©2022 Landis+Gyr              |                           |                 |                     |                   |                                                        |           |  |  |  |
| Type here to search                                           | 🖽 💽 💼 🚞                       | o 🖬 🖬 🚳                   | 😐 🔀 🖾           |                     |                   | 📜 24°C Partly sunny 🛛 ^ 🌄 🕬 🗉                          | ENG 10:07 |  |  |  |

Fig. 27

OBSERVATIE: In meniul "Sabloane" din Formula Management (pag. 2) se pot gasi si descarca ultimele modele cu Anexe UFR/GFR, prod. de cat. C si D, prod. IS (Instalatie de Stocare). Fig. 28.

| 💌 📸 Radio Magic /M live RO - Radio X + 🔶 London-Oyr X 🚳 Deegistram, Rotragare pl Reveix: X   + - 🗗 X |                                          |                       |                     |                          |                                                                                                    |  |  |  |  |  |
|----------------------------------------------------------------------------------------------------|------------------------------------------|-----------------------|---------------------|--------------------------|----------------------------------------------------------------------------------------------------|--|--|--|--|--|
| ← → ♂ Q Es portaLomepa.ro/formula/templates                                                          |                                          |                       |                     |                          |                                                                                                    |  |  |  |  |  |
| Landis+Gyr                                                                                           | 2                                        | 🗘 💿 🎫 🛞 Danut Dumitra |                     |                          |                                                                                                    |  |  |  |  |  |
| Pagina de start                                                                                      | Acasă / Managementul formulei / Sabloane |                       |                     |                          |                                                                                                    |  |  |  |  |  |
| Managementul formulei                                                                                | Model de formulă                         |                       |                     |                          |                                                                                                    |  |  |  |  |  |
| 🖂 Cereri                                                                                             |                                          |                       |                     |                          |                                                                                                    |  |  |  |  |  |
| Pentru aprobare                                                                                      | Introduceji tendu de cilutare Q          |                       |                     |                          |                                                                                                    |  |  |  |  |  |
| Cereri în curs de soluționare                                                                        | Nume                                     | Versiunea ©           | Actualizat 0        | Actualizat de 0          | Acțiuni                                                                                                    |  |  |  |  |  |
| Arhiva de solicitări                                                                                 | Anexa 2.10 (Producator)                  | 4                     | 19.08.2024 11:52:58 | Danut Dumitra            | 1                                                                                                    |  |  |  |  |  |
| E Şabloane                                                                                           | Anexa 2.7 (UFG/GFR)                      | 1                     | 19.08.2024 11:53:58 | Danut Dumitra            | 1                                                                                                    |  |  |  |  |  |
| i Formule                                                                                            | Anexa 2.8 (Prod. cat. C si D)            | 1                     | 19.08.2024 11:54:45 | Danut Dumitra            | 1                                                                                                    |  |  |  |  |  |
| 🖽 Configurarea termenului limită                                                                     | Anexa 2.9 - 15                           | 4                     | 19.08.2024 11:55:10 | Danut Dumitra            | 1                                                                                                    |  |  |  |  |  |
| 😑 Enteo                                                                                              | Anexa 1 (DPP)                            | 4                     | 19.08.2024 11:55:42 | Danut Dumitra            | 1                                                                                                    |  |  |  |  |  |
| A, PRE                                                                                               | Anexa 2 - August 2024                    | 4                     | 19.08.2024 11:56:07 | Danut Dumitra            | 1                                                                                                    |  |  |  |  |  |
| Trimiteți o notificare                                                                               | Anexa 3 (DPP)                            | 1                     | 19.08.2024 11:56:28 | Danut Dumitra            | 1                                                                                                    |  |  |  |  |  |
| 🗹 Configurație 🗸                                                                                     |                                          |                       |                     | < 1                      | 2 > 10/page ~                                                                                                    |  |  |  |  |  |
| 母、 Utilizatori                                                                                       |                                          |                       |                     |                          |                                                                                                    |  |  |  |  |  |
| 🗈 Companii                                                                                           |                                          |                       |                     |                          |                                                                                                    |  |  |  |  |  |
| i Notificare                                                                                         |                                          |                       |                     |                          |                                                                                                    |  |  |  |  |  |
|                                                                                                    | ©2022 Landis+Gyr                         |                       |                     |                          |                                                                                                    |  |  |  |  |  |
| 田 P Type here to search                                                                              | # 💿 💼 📼 🗑 📾 🚾                            |                       |                     | 🍋 Construction on Bule 🔷 | ¶ ( ⊂ 1204 ( ⊂ 1204 |  |  |  |  |  |